## CÓMO OBTENER INFORMACIÓN DESDE CHILECOMPRA A PARTIR DE UN ORGANISMO PÚBLICO CUALQUIERA

1. Ingresar a la página datosabiertos.chilecompra.cl

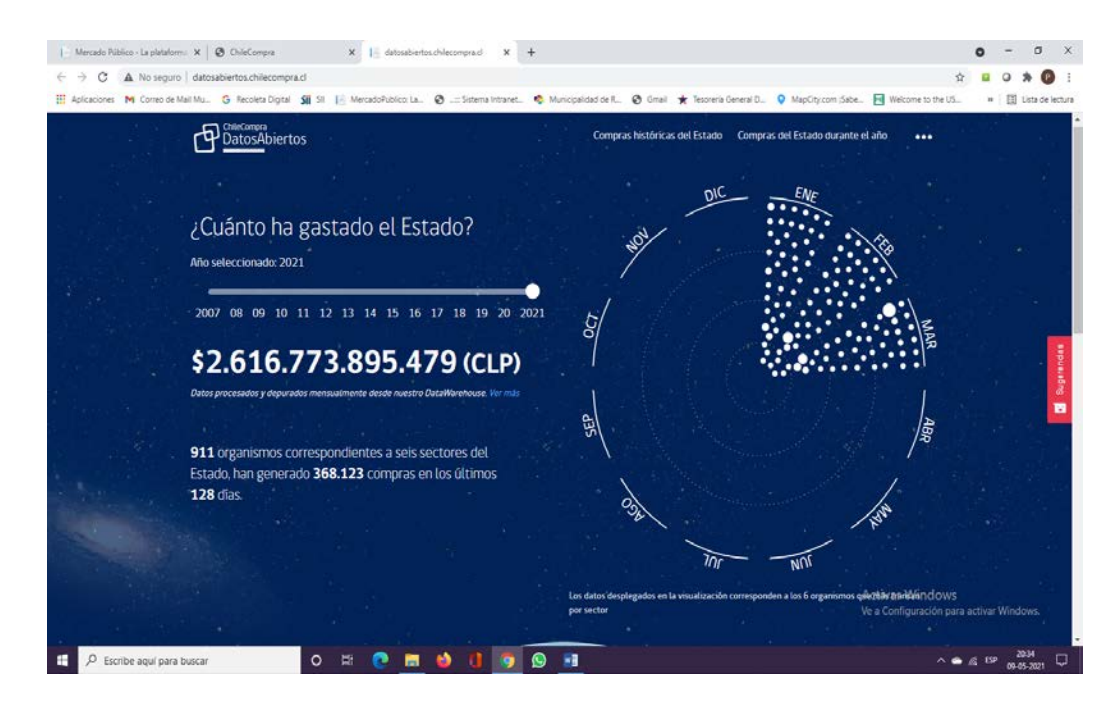

# 2. Al pie de la página, posicionarse en "Descarga masiva"

| Mercado Público - La plataform      | × Ø ChileCompra                                                                | × 16 datosabilertos chilecompra.d                         | X G cliqueer o clickeer - Ruscer con ( X                                                                               | +                                                                                        | o - o x                  |
|-------------------------------------|--------------------------------------------------------------------------------|-----------------------------------------------------------|----------------------------------------------------------------------------------------------------|------------------------------------------------------------------------------------------|--------------------------|
| ← → C ▲ No seguro                   | datosabiertos.chilecompra.cl                                                   |                                                           |                                                                                                    |                                                                                          | * • • * • •              |
| III Aplicaciones M Correo de Ma     | el Mu G Recoleta Digital SII SII I                                             | 🔄 MercadoPublico: La. 🛛 🧿:: Sistem                        | a intranet 🤹 Municipalidad de R 🦁 Ginal                                                                                | ★ Tesoreria General D ♀ MapCity.com (Sabe 🔄 Walcome to the U                             | 5 » 📋 Lista de lectura   |
|                                     |                                                                                | Ì                                                         | 0×10)                                                                                                    | $\bowtie$                                                                                | •                        |
|                                     | Ver organismos com                                                             | pradores Con                                              | ocer a los proveedores del Estado                                                                                      | Consultar cubo de datos                                                                  |                          |
|                                     | Entidades del Estado que ado<br>servicios para el desarrollo d                 | quieren bienes y Perso<br>de sus funciones hat            | nas naturales o jurídicas registradas y<br>bilitadas para transar con el Estado                                        | Herramienta de consulta de datos y gestión de<br>reportes para fines analíticos          |                          |
|                                     | Sugerir dator<br>Sugiferenos nuevas visualizaci<br>información a través de nue | <b>s</b><br>ones o cruces de Más<br>stro formulario compr | Mis sobre Datos Ablertos<br>sobre la plataforma de análisis a las<br>as del Estado a través de ChileCompra             | Descarga masiva<br>Descarga de archivos con datos de órdenes de<br>compra y licitaciones | anternan a               |
| datosablertoschilecompete.CHome Set | DatosAbiertos                                                                  |                                                           | Disección ChileCompra<br>Ministerio de Hacienda, Gob<br>Monjutas 392 - Piso 8, Sancia<br><u>Hermisos y condiciones</u> | nemo de Chile<br>ago de Chile Activar Window<br>Ve a Configuración p                     | S<br>ara activar Windows |
| 🕀 🔎 Escribe aquí para b             | uscar O                                                                        | R 💽 🖬 😆 🕕                                                 | 🧑 💁 🛍                                                                                                    |                                                                                          | ● ﷺ EP 2050              |

### 3. Cliquear la opción "Descarga masiva"

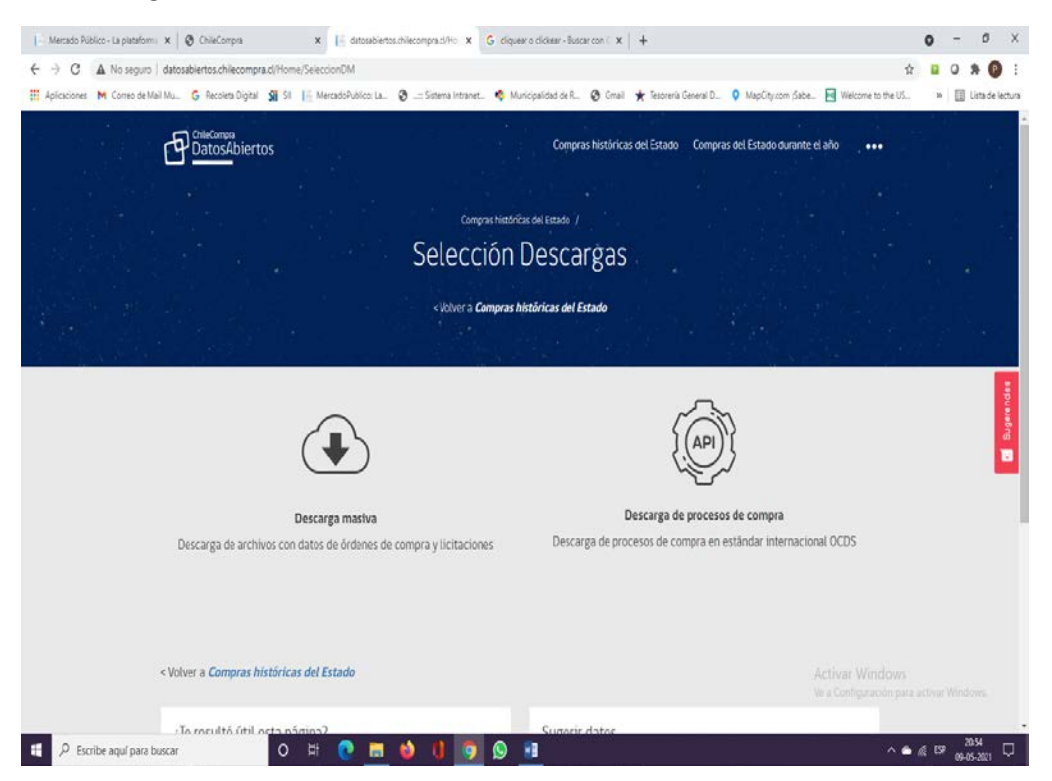

### 4. Posicionarse en "Descarga Masiva"

| Mercada Ralico - La plataformi x   ⊗ ChieCompo x   - datosabieroschilecompra.d/His: x G. cliquear o clicker - Buscar con ⊂ x<br>← → C ▲ No securo   datosabiertoschilecompra.d/Home/SeleccionDM | )+ 0 - 0<br>* 0 * 0                                                                                           | ×          |
|----------------------------------------------------------------------------------------------------|----------------------------------------------------------------------------------------------------|------------|
| 🔢 Apicaciones M Correo de Mail Mu., 💪 Recoleta Digital 📓 SII 📙 MercadoPublico: La 🧿: Sistema Intranet 🤹 Municipalidad de R 🥸 Gmai                                                               | ★ Tesoreria General D ♀ MapCity.com (Sabe 🔄 Welcome to the US 😕 📳 Lista de                                    | lectura    |
| Selection Descargas                                                                                                    |                                                                                                    |            |
|                                                                                                    |                                                                                                    |            |
| < Volver a <b>Compras històricas del Estado</b>                                                                                                    |                                                                                                    |            |
|                                                                                                    |                                                                                                    |            |
| Descarga mastiva<br>Descarga de archivos con datos de órdenes de compra y licitaciones<br>Descarga de pro                                                                                       | Descarga de procesos de compra<br>cesos de compra en estándar internacional OCDS                              | Sugarandas |
| < Volver a Compras históricas del Estado                                                                                                    |                                                                                                    |            |
| ¿Te resultó útil esta página? Sugerir datos                                                                                                    |                                                                                                    |            |
| Si No Si no encuentras la una nueva visualiza formulario.                                                                                                    | información que estabas esperando o deseas proponer<br>ción o datos, ingresa tu solicitud a través de nuestro |            |
| Tu opinión es importante para mejorar tu experiencia                                                                                                    | Activar Windows<br>Ir at formulatigs a configuración para activar Windows                                     |            |
| datosabiertos.chilecompra.cl/Home/DescargaHistorico                                                                                                    | 39.50                                                                                                    | 00000      |

#### 5. Cliquear en la opción "Descarga masiva"

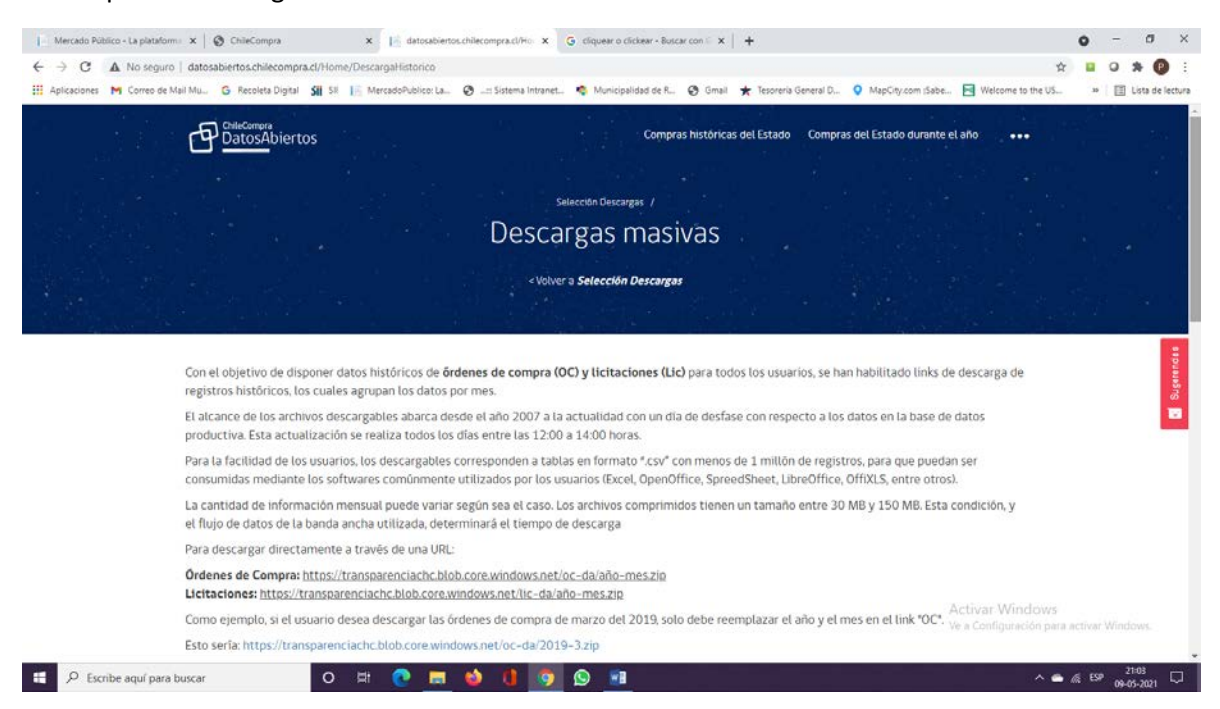

6. En "Descargas masivas", bajar para visualizar Reporte de Órdenes de Compra y Licitaciones:

| III Aplicaciones M Corres de Mail | aanstaansen op zeur verzeig genaamten op zeur genaamten op zeur g |        | • E    | Liste d | e lecture |
|-----------------------------------|----------------------------------------------------------------------------------------------------|--------|--------|---------|-----------|
| 1                                 | ara una descripción más detallada de lo anterior, revisar el siguiente linic Instructivo de Descarga (PDF)                                                                                                    |        |        |         |           |
|                                   | Reporte de Ordenes de Compra                                                                                                    |        |        |         |           |
|                                   | 2018 ~                                                                                                    |        |        |         |           |
|                                   | Enero                                                                                                    |        |        |         |           |
|                                   | Campos det archivo. Descargar archivo 😨                                                                                                    |        |        |         | ugetendes |
|                                   | Reporte de Licitaciones                                                                                                    |        |        |         |           |
|                                   | 2021 ~                                                                                                    |        |        |         |           |
|                                   | Enero                                                                                                    |        |        |         |           |
|                                   | Campos del archivo. Descargar archivo 🔽                                                                                                    |        |        |         |           |
|                                   | Activar Windows<br>Ve a Configuración para                                                                                                    | active | ar Wie | idaws.  |           |
| P Escribe aquí para bu            | Volver a Selección Descargas                                                                                                    | 4 0    | 9      | 21/16   |           |

7. Descargar el archivo con el reporte deseado, seleccionando año y mes, en este caso, Reporte de Órdenes de Compra de enero 2018

| Para una descripción más detallada de lo anterior, revisar el siguiente linic instructivo de Descarga (PDF)          Reporte de Órdenes de Compra         2018         Enero         Campos del archivo.         Descargar archivo T         Reporte de Licitaciones         2021 |  |
|----------------------------------------------------------------------------------------------------|--|
| Reporte de Ôrdenes de Compra   2018   Enero   Campos del archivo.     Descargar archivo T     Reporte de Licitaciones   2021                                                                                                    |  |
| 2018   Enero   Campos del archivo.     Descargar archivo T     Reporte de Licitaciones     2021                                                                                                    |  |
| Enero  Campos del archivo. Descargar archivo  Reporte de Licitaciones 2021                                                                                                    |  |
| Campos del archivo. Descargar archivo T Reporte de Licitaciones 2021                                                                                                    |  |
| Reporte de Licitaciones                                                                                                    |  |
| 2021 ~                                                                                                    |  |
|                                                                                                    |  |
| Enero                                                                                                    |  |
| Campos del archivo. Descargar archivo 😨                                                                                                    |  |
| Activar Windows                                                                                                    |  |

# 8. Abrir archivo Zip

| 2018-1.zip - Winl | atosabertos.chilecompra.cl/Home/UescargaHistorico                                    | × 13 w                                    | kelcome to the US 39   📰 Lista de            |
|-------------------|--------------------------------------------------------------------------------------|-------------------------------------------|----------------------------------------------|
| Archivo Ördenes   | Herramientas Favoritos Opciones Ayuda                                                |                                           | ~                                            |
| Añadir Extraer e  | Comprobar Ver Eliminar Buscar Asistente Información Buscarvirus Coment               | rio suto estrable                         |                                              |
| 2018-1.           | tip - archivo ZIP, tamaño descomprimido 867.623.154 bytes                            | v                                         | _                                            |
| Nombre            | Temeño Comprimido Tipo Modificado CRC32                                              | <b>ٿ</b> ه                                |                                              |
| 6 2019 1 cm       | Disco local<br>967 633 154 07 339 606 Auching developer 29, 13, 3030 13,30, 06445699 |                                           |                                              |
| Colo Inch         | STREAT TRADE IN THE INFORMATION OF IT OF IT THE IT IS IN THE INFORMATION             |                                           |                                              |
|                   |                                                                                      |                                           |                                              |
|                   |                                                                                      |                                           |                                              |
|                   |                                                                                      |                                           |                                              |
| -                 |                                                                                      |                                           |                                              |
|                   |                                                                                      |                                           |                                              |
|                   |                                                                                      |                                           |                                              |
|                   |                                                                                      | opone                                     | r                                            |
|                   |                                                                                      | estro                                     |                                              |
|                   |                                                                                      |                                           |                                              |
|                   |                                                                                      |                                           |                                              |
|                   |                                                                                      |                                           |                                              |
|                   |                                                                                      |                                           |                                              |
|                   |                                                                                      |                                           |                                              |
|                   | To                                                                                   | al 867.623.154 bytes en 1 fichero         |                                              |
|                   | ChileCompra                                                                          | Dirección ChileCompra                     |                                              |
|                   | DatosAbiertos                                                                        | Ministerio de Hacienda, Gobierno de Chile |                                              |
|                   |                                                                                      | Monjitas 392 - Piso 8, Santiago de Chile. |                                              |
|                   |                                                                                      | Terminos y condiciones                    |                                              |
|                   |                                                                                      | Activa                                    | r windows                                    |
|                   |                                                                                      | Activa<br>Ve a Cor                        | r Windows<br>figuración para activar Windows |

## 9. Abrir archivo Excel

| ← → C ▲ No seguro   datosabiertos.chilecompra.cl/Home/DescargaHistorico                                                                                                    | x • • * Ø :                                                |
|----------------------------------------------------------------------------------------------------|------------------------------------------------------------|
| 111 Aplicado 🎬 2016-1 sito - WinRAR                                                                                                    | X Welcome to the US * E Lata de lectura                    |
| Aldvor Ordens Hernamiertan Favorite Optiones Ayuda<br>Ander Exteren Composer View Estimate Rocar Asstoret Information<br>Buccar View Composer View Estimate Rocar Asstoret Information                                                                                                    | <u></u>                                                    |
| Image: A state of the state of the state | ~                                                          |
| Nombre         Tamaño         Cemprindo         Tpo         Modificado         CRC32           Outor board         Disco board         Disco board         05406888         05406888                                                                                                    | • <b>T</b>                                                 |
| CV Abienda 2018-1-cav. (2014)                                                                                                    | oponer<br>stro                                             |
| Ell = C Seleccionado 367.623.154 hotes en 1 fichero Tetal 367.623.154 hotes en 1 fichero                                                                                                    |                                                            |
| Direction Chies Direction Chies Compra<br>Datos Abiertos de Hacinda, Cobierno de Chie<br>Monitario de Hacinda, Cobierno de Chie<br>Monitario 392 - Prio 8, Santiago de Chie.<br>Iterminol. y Condiciones                                                                                                    | Activar Windows<br>Ve a Configuración para activar Windows |
| 🚓 🔎 Escribe aquí para buscar 🛛 🔿 🖽 🕐 🔚 🐋 📢 🎯 😒 🖬 🖶                                                                                                    | ^ ● & EP 0-05-2021 □                                       |

10. Abierto el archivo, poner filtro en la columna "Organismo Público" (AL)

| Archivo Inicio Insertar | Diseño Formato Referencias Com                                     | Document<br>espondencia Revisar Vista ♀¿Qui | 1 - Word (Timer de activación de productor)<br>desea Inace/7                                                                                                    | A A Comp                                      |
|-------------------------|--------------------------------------------------------------------|---------------------------------------------|----------------------------------------------------------------------------------------------------|-----------------------------------------------|
| Peger                   | bri (Cuerpe * 11 * A* A* Aa * 🐓 🔚<br>K § * aba x, x* Ø * 💆 * ▲ * 🗮 | - 10 - 10 - 10 - 10 - 10 - 10 - 10 - 10     | K ABBCCCC ABBCCC ABBCCC ABB ABBCCC ABBCCC ABBCCCC ABBCCCCC ABBCCCCC ABBCCCCCC ABBCCCCCC ABBCCCCC ABBCCCCCC ABBCCCCC ABBCCCCCC ABBCCCCCC ABBCCCCCCCC | P Buscar +<br>Bc Reemplazar<br>D Seleccionar+ |
| Portapapeles %          | Fuente fa                                                          | Párrafo 15                                  | Estilos                                                                                                    | ra Edición                                    |
| L.                      | 1 see 2 cu                                                         |                                             | ( + 6 + 1 + 7 + 1 + 8 + 1 + 8 + 1 + 80 + 1 + 12 + 1 + 12 + 1 + 13 + 1 + 15 + 25 + 25 + 16 + 1 + 12 + 1 + 18 + 10                                                                                                    |                                               |
|                         |                                                                    |                                             |                                                                                                    |                                               |
|                         | H 2                                                                | 2018-1.4                                    | sv - Excel (Error de activación de productos) 📧 🗕 🗆 🤅                                                                                                    |                                               |
|                         | Archivo Inicio Insertar Diseño e                                   | le página Fórmulas Datos Revisar            | Vista 👰 (Qué desea hacer) 🥼 🔒 Compart                                                                                                    |                                               |
|                         | 🚔 🕹 (alba) - 11 -                                                  | A* * = = # #                                | · · · · · · · · · · · · · · · · · · ·                                                                                                    |                                               |
|                         |                                                                    |                                             | TE T Elminar - T - Z -                                                                                                    |                                               |
|                         | regar → N K ≦ - ∐ - 📿                                              | · A · F = = = = [] · · · ·                  | 00 000 100 rotmato uar formato estudo de<br>condicional * como tabla * celda * E Formato * € * fittrar * seleccionar *                                                                                                    |                                               |
|                         | Portapapeles 12 Fuente                                             | To Atmessión G                              | Número 14 Estilos Celdas Modificar                                                                                                    | A                                             |
|                         | and all a second                                                   | Conservation - Durbling                     |                                                                                                    |                                               |
|                         | ALI · Je                                                           | OrganismoPublico                            |                                                                                                    |                                               |
|                         |                                                                    |                                             |                                                                                                    |                                               |
|                         |                                                                    |                                             |                                                                                                    | -                                             |
|                         | A Y Z AA                                                           | AB AC AD                                    | AE AF AG AH AI AJ AK AL                                                                                                    |                                               |
|                         | 1 CantidadE = MontoTot = TipoMone                                  | MontoTot * Impuesto * TipoImpu *            | Descuenti + Cargos + TotalNetc + CodigoUn + RutUnida( + UnidadCo + CodigoOri + Organism + Acti                                                                                                    | 1-22                                          |
|                         | 2 1 720000 CLP                                                     | 720000 0 Exento                             | 0 0 720000 6465 61.533.000-0 INP Region c 6953 INSTITUTO D GOE                                                                                                    |                                               |
|                         | 3 0 42858235,6 CLP                                                 | 42858235,6 6842911,56 IVA                   | 0 0 36015324 4840 69.191.500-K secplan 118084 I MUNICIPAL EST/                                                                                                    |                                               |
|                         | 4 0 126851908 CLP                                                  | 126851908 20253666 IVA                      | 0 0 106598242 4840 69.191.500-K secplan 118084 I MUNICIPAL ESTA                                                                                                    |                                               |
|                         | 5 0 86906415,2 CLP                                                 | 86906415,2 13875814,2 IVA                   | 0 0 73030601 4840 69.191.500 K seeplan 118084 I MUNICIPAL EST/                                                                                                    |                                               |
|                         | 6 1 4281110,68 CLP                                                 | 4281110,68 683538,68 IVA                    | 0 0 3597572 4840 69.191.500-K seepian 118084 TMUNICIPAL ESTA                                                                                                    |                                               |
|                         | 7 0 160000,28 CDP                                                  | 160000,26 25346,26 TVA                      | 0 0 134454 462/ 69.040.200-9 Adduisicióni 116410 i MUNICIPAL MUN                                                                                                    |                                               |
|                         | 0 009999,99 CDP                                                    | 009999,99 97594,9303 IVA                    | 0 0 512605,055 4602 05:041,400-7 Direction Ad 112255 Hostie MonitiMot                                                                                                    |                                               |
|                         | 9 2 7010034,34 CDP                                                 | 7010034,34 1240300,34 IVA                   | 0 0 6570466 2654 60.301.001-9 Corp. Adm. c 7342 Corporation Adm                                                                                                    |                                               |
|                         | 11 2 \$25000.07 CIP                                                | \$253030 87 1412247 87 D/A                  | 0 0 7418672 2694 60 201 001-9 Corp. Adm. c 7342 Corporation Adm                                                                                                    |                                               |
|                         | 13 0 34999982 5 CLD                                                | 24999982 5 5588232 5 1//4                   | 0 0 29411750 4840 69 191 500 K samlan 118084 ( MIINICIDAL EST.                                                                                                    |                                               |
|                         | 13 0 17981667.6 CIP                                                | 17981667.6 2871022.55 D/A                   | 0 0 15110545 4840 69 191 500 K secolary 118084 1 MUNICIPAL EST                                                                                                    |                                               |
|                         | 14 0 40974779 7 CLP                                                | 40974779 7 6542191 72 1/4                   | 0 0 34432558 3400 69 170 100 K IMUNI LOSA 87187 Municipalidu GOR                                                                                                    |                                               |
| 1                       | 15 5 160531 CIP                                                    | 160531 25631 IVA                            | 0 0 134900 1632 61 606 000-7 Hospital Juar 6926 SERVICIO DE HOS                                                                                                    |                                               |
|                         | 16 5 160531 CLP                                                    | 160531 25631 IVA                            | 0 0 134900 1632 61.606.000-7 Hospital Juar 6926 SERVICIO DE HOS                                                                                                    | -                                             |
|                         | 2018-1 (+)                                                         |                                             | 1                                                                                                    |                                               |
|                         | Lista                                                              |                                             | Activar Windo                                                                                                    | 1/5                                           |
| -0                      | Land                                                               |                                             | Martin Martin Continues and                                                                                                    | calls actival Windows: -                      |
|                         |                                                                    |                                             |                                                                                                    |                                               |
|                         |                                                                    |                                             | No. 100                                                                                                    |                                               |

### 11. Seleccionar el organismo buscado

| 日 5 · 전 후<br>Archivo Inicio Insertar                                                                 | Diseño Fo                             | rmato Referencia                        | s Correspondencia S                                                                                                    | Do<br>Levisar Vista | ocumento1 - Word (Error d<br>V ¿Qué desen hacer? | e activación de j        | productor()                                          |                       |                                                                                                  |                                                         |          | · · ·                                                    | 日 X<br>只Compartir |
|----------------------------------------------------------------------------------------------------|---------------------------------------|-----------------------------------------|----------------------------------------------------------------------------------------------------|---------------------|--------------------------------------------------|--------------------------|------------------------------------------------------|-----------------------|--------------------------------------------------------------------------------------------------|---------------------------------------------------------|----------|----------------------------------------------------------|-------------------|
| X: Cortar         Calit           Pegar         Im Copiar         N           Portapapeles         % | bri (Cuerps + 11<br>K Š + aba K<br>Fu | - A A Aa-<br>, * A - Z - J<br>ente      | <ul> <li>↓ □ · □ · □ · □</li> <li>↓ □ □ □ □ □ □ □ □ □ □</li> <li>↓ □ □ □ □ □ □ □ □ □ □</li> <li>↓ □ □ □ □ □ □ □ □</li> <li>↓ □ □ □ □ □ □ □ □</li> <li>↓ □ □ □ □ □ □ □</li> <li>↓ □ □ □ □ □ □ □</li> <li>↓ □ □ □ □ □ □</li> <li>↓ □ □ □ □ □</li> <li>↓ □ □ □ □</li> <li>↓ □ □ □ □</li> <li>↓ □ □ □</li> <li>↓ □ □</li> <li>↓ □ □</li> <li>↓ □ □</li> <li>↓ □ □</li> <li>↓ □ □</li> <li>↓ □</li> <li>↓</li></ul>                                                                                                    | 19-0-<br>0-0-       | AaBbCcDr<br>1 Normal 1 Sin espa                  | AaBbCr A<br>Titule 1     | aBbCcE Aab<br>Titulo 2 Titulo                        | AaBbCcE<br>Subtituto  | Ordenar ge A a 3     Ordenar de Z a A <u>O</u> rdenar de Z a A <u>O</u> rdenar por colo <u>N</u> | or •                                                    | Dt       | P Buscar +<br>∰c Reemplazar<br>È Seleccionar+<br>Edición |                   |
| L.                                                                                                   | _                                     | 1                                       | 1.1.1.1.1.1.1.1.1.1.1.1.1.1.1.1.1.1.1.                                                                                                    | 2 3 4               | • 1 • 5 • 1 • 6 • 1 • 7 • 1 •                    | 8 + 1 + 9 + 1 + 20       | 1 + + + 11 + + + + 12 + + + 1                        | 3 + + + 14 + + + 15 + | Filtrar por opior<br>Filtros de texto                                                            |                                                         |          |                                                          |                   |
|                                                                                                    | 8 *                                   |                                         |                                                                                                    |                     | 2018-1.csv - Excel (Error de                     | e activación de j        | productos)                                           |                       | Recoleta                                                                                         | ×                                                       | ×        |                                                          |                   |
|                                                                                                    | Archivo                               | Inicio Insertar                         | Diseño de página Fórr                                                                                                    | nulas Datos         | Revisar Vista Q                                  |                          |                                                      |                       | 2 Selection                                                                                      | artodos los resultados de l                             | npartir  |                                                          |                   |
| ľ                                                                                                    | Pegar &                               | - Colibri<br>N K <u>S</u> -  <br>15 Fue | $   11 - A^* A^*   = = $ $   11 - A^* A^* = = $ $   1 - \Delta^* A^* = = $ $   1 - \Delta^* A^* = = $ $   1 - \Delta^* A^* = = $ $   1 - \Delta^* A^* = = $ $   1 - \Delta^* A^* = = $ $   1 - \Delta^* A^* = = $ $   1 - \Delta^* A^* = = $ $   1 - \Delta^* A^* = = $ $   1 - \Delta^* A^* = = $ $   1 - \Delta^* A^* = = $ $   1 - \Delta^* A^* = = $ $   1 - \Delta^* A^* = $ $   1 - \Delta^* A^* = $ $   1 - \Delta^* = $ $   1 - \Delta^* A^* = $ $   1 - \Delta^* A^* = $ | Almesción G         | General -<br>\$ - % 000 % 42<br>Número 75        | Formato<br>condicional • | Dar formato Estilos<br>como tabla - celda<br>Estilos | de Format<br>Celdas   | - Agregar Is<br>Rustre Mu                                                                        | i selección actual al filtro<br>nicipalidad de Recoleta |          |                                                          |                   |
|                                                                                                    | ALI                                   | •] [ X                                  | √ <i>f</i> e OrganismoPu                                                                                                    | blico               |                                                  |                          |                                                      |                       | ¢                                                                                                |                                                         | ^        |                                                          |                   |
|                                                                                                    | A Y                                   | Z                                       | AA AB                                                                                                    | AC                  | AD AE                                            | AF                       | AG AI                                                | H Al                  |                                                                                                  | CEPTAR Cancelar                                         | -        |                                                          |                   |
| 2                                                                                                    | 2                                     | 1 720000                                | CLP 720000                                                                                                    | 0 Exen              | nto 0                                            | o o                      | 720000                                               | 6465 61.533.00        | 0-0 INP Región c                                                                                 | 6953 INSTITUTO I                                        | D GOB    | 1                                                        |                   |
| 10                                                                                                   | 3                                     | 0 42858235.6                            | CLP 42858235.6                                                                                                    | 6842911.56 IVA      | 0                                                | 0                        | 36015324                                             | 4840 69.191.50        | 0-K secolan                                                                                      | 118084 I MUNICIPA                                       | LESTA    |                                                          |                   |
|                                                                                                    | 4                                     | 0 126851908                             | CLP 126851908                                                                                                    | 20253666 IVA        | 0                                                | 0                        | 106598242                                            | 4840 69.191.50        | 0-K secplan                                                                                      | 118084 I MUNICIPA                                       | LESTA    |                                                          |                   |
| -                                                                                                    | 5                                     | 0 86906415,2                            | CLP 86906415,2                                                                                                    | 13875814,2 IVA      | 0                                                | 0                        | 73030601                                             | 4840 69.191.50        | 0-K secplan                                                                                      | 118084 I MUNICIPA                                       | LESTA    |                                                          |                   |
| 1.                                                                                                   | 6                                     | 1 4281110,68                            | CLP 4281110,68                                                                                                    | 683538,68 IVA       | 0                                                | 0                        | 3597572                                              | 4840 69.191.50        | 0-K secplan                                                                                      | 118084 I MUNICIPA                                       | LESTA    |                                                          |                   |
|                                                                                                    | 7                                     | 0 160000,26                             | CLP 160000,26                                                                                                    | 25546,26 IVA        | 0                                                | 0                        | 134454                                               | 4627 69.040.20        | 0-9 Adquisicione                                                                                 | 116410 I MUNICIPA                                       | LMUN     |                                                          |                   |
| -                                                                                                    | 8                                     | 0 609999,99                             | CLP 609999,99                                                                                                    | 97394,9563 IVA      | 0                                                | 0 3                      | 512605,033                                           | 4602 69.041.40        | 0-7 Dirección Ad                                                                                 | 116295 Ilustre Mun                                      | HMUN     |                                                          |                   |
| *                                                                                                    | 9                                     | 2 7818854,54                            | CLP 7818854,54                                                                                                    | 1248388,54 IVA      | 0                                                | 0                        | 6570466                                              | 2694 60.301.00        | 1-9 Corp. Adm. c                                                                                 | 7342 Corporation                                        | n Adm    |                                                          |                   |
|                                                                                                    | 10                                    | 2 5248816,3                             | CLP 5248816,3                                                                                                    | 838046,3 IVA        | 0                                                | 0                        | 4410770                                              | 2694 60.301.00        | 1-9 Corp. Adm. c                                                                                 | 7342 Corporacion                                        | n Adm    |                                                          |                   |
|                                                                                                    | 11                                    | 2 8852020,87                            | CLP 8852020,87                                                                                                    | 1413347,87 IVA      | 0                                                | 0                        | 7438673                                              | 2694 60.301.00        | 1-9 Corp. Adm. c                                                                                 | 7342 Corporation                                        | n Adm    |                                                          |                   |
| 10                                                                                                   | 12                                    | 0 34999982,5                            | CLP 34999982,5                                                                                                    | 5588232,5 IVA       | 0                                                | 0                        | 29411750                                             | 4840 69.191.50        | 0-K secplan                                                                                      | 118084 I MUNICIPA                                       | LESTA    |                                                          |                   |
| Ξ.                                                                                                   | 13                                    | 0 17981667,6                            | CLP 17981667,6                                                                                                    | 2871022,55 IVA      | 0                                                | 0                        | 15110645                                             | 4840 69.191.50        | 0-K secplan                                                                                      | 118084 I MUNICIPA                                       | LESTA    |                                                          |                   |
|                                                                                                    | 14                                    | 0 40974779,7                            | CLP 40974779,7                                                                                                    | 6542191,72 IVA      | 0                                                | 0                        | 34432588                                             | 3400 69.170.10        | 0-KIMUNI_LOSA                                                                                    | 87187 Municipalid                                       | 4 GOB    |                                                          |                   |
| 1                                                                                                    | 15                                    | 5 160531                                | CLP 160531                                                                                                    | 25631 IVA           | 0                                                | 0                        | 134900                                               | 1632 61.606.00        | 0-7 Hospital Juar                                                                                | 6926 SERVICIO DE                                        | EHOS     |                                                          |                   |
| 8                                                                                                    | 16                                    | 5 160531                                | CLP 160531                                                                                                    | 25631 IVA           | 0                                                | 0                        | 134900                                               | 1632 61.606.00        | 0-7 Hospital Juar                                                                                | 6926 SERVICIO DI                                        | E HOSI . |                                                          |                   |
|                                                                                                    | 1 h                                   | 2018-1                                  | ۲                                                                                                    |                     |                                                  |                          | 1.1                                                  |                       | Land II and 1975                                                                                 | Activar Wi                                              | ndew     | 5                                                        |                   |
|                                                                                                    | Listo                                 |                                         |                                                                                                    |                     |                                                  |                          |                                                      |                       |                                                                                                  | .Ven Continue                                           | 100 %    | a activat Wind                                           |                   |
| Página 4 de 4 110 patabras                                                                           | Español (Chil                         | e)                                      |                                                                                                    |                     |                                                  |                          |                                                      |                       |                                                                                                  | 10                                                      | 101      | s I                                                      | + 100 %           |
| E D Escribe aquí par                                                                                 | ra buscar                             |                                         | 0 🛱 🙃                                                                                                    | - es 1              |                                                  | 1 85                     | XB                                                   |                       |                                                                                                  |                                                         |          | - 6 EP                                                   | 2204              |

12. Aceptar, para visualizar el resultado de la búsqueda

| 8 5 0 :                                                                                                    | Documento1 - World (Error de activación de productor)                                                                                                    | - 10                                                      | <i>6</i> ×  |
|----------------------------------------------------------------------------------------------------|----------------------------------------------------------------------------------------------------|-----------------------------------------------------------|-------------|
| Archivo <mark>Inicio</mark> Insertar Diseño Formato Referencias Correspondencia Revisar V                                                                                                    | fata 🛛 🖓 "Quel desea hacer"                                                                                                    | -                                                         | A Compartie |
| Conter         Califon (Courps - 11 - K' K' As - ∅ E - 12 - V' - 11 = 1 ≥ 1         Califon (Courps - 11 - K' K' As - ∅ E - 12 - V' - 12 = 12 ≥ 1         End of the text of the text of text of text o                                                                                                    | T         Aubbecetity         Aubbecetity         Aubecetity         Aubbecetity         Aube                                                                                                    | P Buscar +<br>\$c Reemplazar<br>b Seleccionar+<br>Edición |             |
|                                                                                                    | and the second second sec                                                                                                    |                                                           |             |
| Archavo Inicio Insertar Diseño de pásina Fórmulas Da                                                                                                    | 2018-1.czv - Excel (Error de activación de productos) 🗵 - C X<br>atos Revisar Vista 🖓 (Cuel desas hacer) 🗛 Q. Compartir                                                                                                    |                                                           |             |
| $\begin{array}{ c c c c c c } \hline & X \\ \hline & Y \\ \hline & Y \\ \hline \hline & Y \\ \hline & Y \\ \hline \hline & Y \\ \hline \hline & Y \\ \hline \hline & Y \\ \hline \hline & Y \\ \hline \hline & Y \\ \hline \hline \\ \hline & Y \\ \hline \hline \hline \\ \hline & Y \\ \hline \hline \hline \hline \\ \hline \hline \hline \hline \hline \\ \hline \hline \hline \hline \hline \hline \hline$ | Image: Constraint of the second second sec |                                                           |             |
| Al AJ AK<br>1 RutUnida(= UnidadCompra = CodigoO                                                                                                    | AL AM AN AO AP AQ AR<br>rr = OrganismoPublico 37 Actividadi = Ciadaduni = Regioniuni = PasisUnida = CodigoSui = RuSSucuri = Sucu                                                                                                    |                                                           |             |
| 5333 69.254.800-0 Dirección de Salud 7<br>5314 69.254.800-0 Dirección de Salud 7<br>5335 69.254.800-0 Dirección de Salud 7                                                                                                    | 2123 liustre Municipalidad de Recoleta MUNICIPALII Recoleta Región Metr. CL 237561 76.669.630-9 OPK<br>2125 liustre Municipalidad de Recoleta MUNICIPALII Recoleta Región Metr. CL 237561 76.669.630-9 OPK<br>2125 liustre Municipalidad de Recoleta MUNICIPALII Recoleta Región Metr. CL 261744 76.830.090-9 Carri                                                                                                    |                                                           |             |
| 5336         69.254.800-0 Direccion de Salud         7           5337         69.254.800-0 Direccion de Salud         7           5338         69.254.800-0 Direccion de Salud         7           5338         69.254.800-0 Direccion de Salud         7                                                                                                    | 3725 Ilustre Municipalidad de Recoleta         MUNICIPALIRecoleta         Región Metr CL         261747 Resi0090-9 Carli           3725 Ilustre Municipalidad de Recoleta         MUNICIPALIRecoleta         Región Metr CL         545906 76.055,804-4 INVE           3725 Ilustre Municipalidad de Recoleta         MUNICIPALIRecoleta         Región Metr CL         545906 76.055,804-4 INVE           3725 Ilustre Municipalidad de Recoleta         MUNICIPALIRecoleta         Región Metr CL         545906 76.055,804-4 INVE           3726 Ilustre Municipalidad de Recoleta         MUNICIPALIREColeta         Región Metr CL         625795 76.333,40 Recoleta                                                                                                    |                                                           |             |
| 5.132 09.254.800-0 Direction de Salud 7<br>10707 (9.254.800-0 Directión de Educación 7<br>14456 09.254.800-0 Directión de Salud 7                                                                                                    | 722 Illustre Municipalitado de Recoleta MUNICIPALITRecoleta Región Metr CL 854007 AA3779-1-5 sev<br>7252 Illustre Municipalidad de Recoleta MUNICIPALITRecoleta Región Metr CL 62838 70.590, 700-4 UNIN<br>7252 Illustre Municipalidad de Recoleta MUNICIPALITRecoleta Región Metr CL 622159 6348440-4 CIRC                                                                                                    |                                                           |             |
| 24999 09.254.000-0 Direction de Salud 7<br>21777 61.000.001-6 ADQUISICIONES CEMENTERIO 7<br>37442 69.254.800-0 Directión de Salud 7                                                                                                    | rzas niszte wunicipalitado de recoleta munici.r/autrecoleta Región Metr CL 827237 R.2327-2 GAL<br>1725 liustre Municipalidad de Recoleta - Región Metr CL 20070 96.328.510-4 KMP<br>7225 liustre Municipalidad de Recoleta MUNICIPAUI Recoleta Región Metr CL 797219 76.364.678-5 GRU                                                                                                    |                                                           |             |
| 38394 (9):254.800-0 Directión de Salud         7           38394 (9):254.800-0 Directión de Salud         7           38392 (9):254.800-0 Directión de Salud         7                                                                                                    | rszo inustre wunicipalidad erecoleta i wecoleta Región Metr CL 74230 8966.58-9 Sant<br>7252 liustre Municipalidad erecoleta MUNICIPALI Recoleta Región Metr CL 69048 18.509-492-2 Sabd<br>725 liustre Municipalidad erecoleta MUNICIPALI Recoleta Región Metr CL 690488 18.509.492-2 Sabd                                                                                                    |                                                           |             |
| 2018-1 ↔<br>Listo Se encontraron 579 de 592849 registros                                                                                                    | Activar Windows                                                                                                    | a activar Win                                             |             |
| Negens 4 de 4 110 palabras (2) Español (Chile)                                                                                                    |                                                                                                    | - 1                                                       | + 100 %     |

13. Repetir los pasos anteriores si desea buscar antecedentes para licitaciones o, si ya está en la página, iniciarlo desde el paso 7 en adelante.